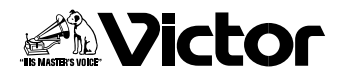

# ソフトウェア取扱説明書

### フォト・ナビゲーター Mr. Photo Gold

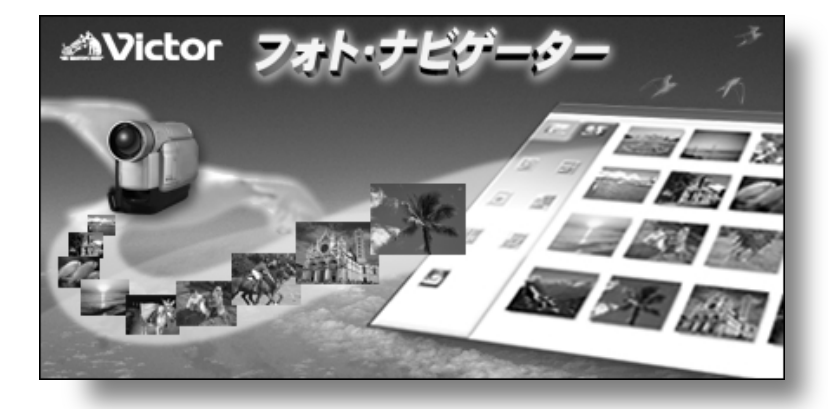

<sub>フォト・ナビゲーター</sub> 準備と読込 Windows<sup>®</sup>

フォト・ナビゲーター 再生と加工 Windows<sup>®</sup>

> 基本 Macintosh

Mr. Photo Gold Windows<sup>®</sup> & Macintosh

その他

お買い上げありがとうございます。

▲ご使用の前に

この取扱説明書をよくお読みのうえ、正しくお使いください。 CD-ROMケースを開封する前に、必ず本書の「ソフトウェア使 用許諾書」をお読みください。開封した時点で、お客様の同意 が得られたものと致します。 お読みになったあとは、保証書と一緒に大切に保管し、必要な ときにお読みください。 ビデオカメラの取り扱いについては、ビデオカメラの取扱説明 書をお読みください。

LYT0983-002A

|                  | はじめに ・・・・・・・・・・・・・・・・・・・・・・・・・・・・・・・・・・            |
|------------------|----------------------------------------------------|
|                  | こんなこともできます ・・・・・・・・・・・・・・・・・・・・・                   |
|                  | 気に入った作品はメールで送りましょう ・・・・・・・・6                       |
|                  | アルバムに貼って閲覧しましょう ・・・・・・・・・・・・・・・・                   |
|                  | 使用上のご注意 ・・・・・・・・・・・・・・・・・・・・・・・                    |
|                  | ビクターソフトウェア使用許諾書 ・・・・・・・・・・                         |
|                  | NewSoft ソフトウェア使用許諾書 ・・・・・・・・・10                    |
|                  |                                                    |
| 5                | 動作環境 •••••••14                                     |
| - ~ -            | インストールする ・・・・・・・・・・・・・・・15                         |
| ∆                | インストールするソフトウェア・・・・・・・・・15                          |
| S <sup>®</sup> ) | インストールの流れ・・・・・16                                   |
|                  | USB ケーブルで接続する ・・・・・・・・・・・・・・・17                    |
|                  | メモリーカードの中を見る ・・・・・・・・・・・・・・19                      |
|                  | 画像をパソコンで再生する ・・・・・・・・・・・・・・20                      |
|                  | パソコンにコピーする・・・・・20                                  |
|                  | パソコンで再生する・・・・・・・・・・・・・・・・・・・・・・21                  |
|                  | アルバムに静止画を読み込む ・・・・・・・・・・・・・・22                     |
|                  | アルバムを保存して終了する ・・・・・・・・・・・・24                       |
|                  | アルバムを保存する・・・・・・・・・・・・・・・・・・・・・24                   |
|                  | フォト・ナビゲーターを終了する・・・・・・・・・24                         |
|                  | USB ケーブルを取り外す ······25                             |
|                  | Windows <sup>®</sup> 98/98SEの場合 ······25           |
|                  | Windows <sup>®</sup> 2000/Meの場合・・・・・・・・・・・・・・・・・26 |
|                  |                                                    |
| -                | アルバムを読み込む ・・・・・・・・・・・・・・・・・・・・・30                  |
|                  | 静止画を再生する ・・・・・・・・・・・・・・・・・・・・・・31                  |
| L                | 選んで再生する・・・・・31                                     |
| S <sup>®</sup> ) | 順に再生する・・・・・31                                      |
|                  | 拡大・縮小する・・・・・32                                     |
|                  | アルバムを整理する ・・・・・・・・・・・・・・・・・・・・・33                  |
|                  | 複数の静止画を選択する・・・・・・・・・・・・・・・・・33                     |
|                  | 不要な静止画を削除する・・・・・・・・・・・・・・・・・34                     |
|                  | 静止画をコピーする・・・・・・・・・・・・・・・・・・34                      |
|                  | メールで送信する ・・・・・・・・・・・・・・・・・・・・35                    |
|                  | Web ページを作る ・・・・・・・・・・・・・・・・・・・・・36                 |

フォト・ナビゲーター 準備と読込 (Windows<sup>®</sup>)

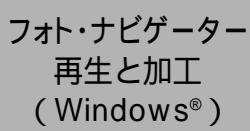

|                                               | <ul> <li>画像サイズや画質を変更する</li></ul>                                                                                                    |
|-----------------------------------------------|----------------------------------------------------------------------------------------------------|
| 基本<br>(Macintosh)                             | 準備する 46<br>動作環境・・・・46<br>USB ケーブルで接続する ・・・・47<br>メモリーカードの中を見る 49<br>画像をパソコンで再生する 50<br>パソコンにコピーする・・・・50<br>パソコンで再生する 51<br>USB ケーブルを取り外す 52                                                                                             |
| Mr. Photo Gold<br>( Windows® &<br>Macintosh ) | Presto! Mr. Photo 3 for Windows <sup>®</sup> ・・・・・54<br>Presto! ProImage Plus for Windows <sup>®</sup> ・・・・・55<br>Presto! Mr. Photo for Macintosh ・・・・・56<br>Presto! PhotoAlbum for Macintosh ・・・・・57<br>インストール/マニュアル(取扱説明書)について ・・・・58 |
| その他                                           | こんなときは ・・・・・・・・・・・・・・・・・・・・・・・・・・・・・・・・・・・・                                                                                                    |

### 本書の読み方

本書は次の4つの章と「その他」に分かれています。

1章 準備と読込(Windows<sup>®</sup>) USB(Universal Serial Bus)ケーブルを使ってビデオカメラとパソコンを接続し、 ファイルをパソコンヘコピーする方法について説明します。また付属のフォト・ナビ ゲーターのアルバムに静止画を読み込む方法についても説明します。

2章 再生と加工(Windows<sup>®</sup>)

フォト・ナビゲーターを使って静止画を加工する方法を説明します。メールで静止画 を送ったり、アルバムをWebページとして保存することができます。

3章 基本(Macintosh)

USB ケーブルを使ってビデオカメラと Macintosh パソコンを接続し、ファイルをパ ソコンにコピーする方法について説明します。

4章 Mr. Photo Gold (Windows® & Macintosh)

付属の Mr. Photo Gold を紹介します。Mr. Photo Gold は、静止画をサムネイル表示 を使って管理したり、静止画を加工したりするアプリケーションです。Windows®版 では Presto! Mr. Photo 3、Presto! ProImage Plus で構成されています。 Macintosh 版では Presto! Mr. Photo、Presto! PhotoAlbum で構成されています。

その他

付属のソフトウェアが正常に動作しない場合の対処方法とサポートについて記載して います。

## 記号の意味

本文には、次の記号が使われています。

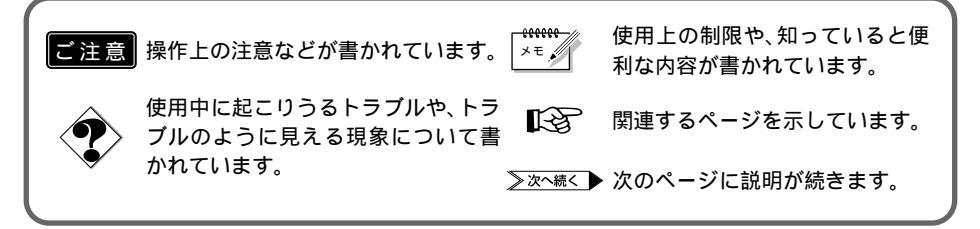

#### 5

はじめに

# 著作権について

あなたが付属のソフトウェアで編集したものは、個人として楽しむほかは、著作権法 上、権利者に無断で使用できません。

# 他社製品の登録商標および商標についてのお知らせ

- Microsoft、Windowsは、米国 Microsoft Corporationの米国およびその他の国における 登録商標です。
- Macintosh、iBook、Mac OS、QuickTimeは、米国 Apple Computer, Inc.の米国および その他の国における登録商標です。
- Pentium は、米国 Intel Corporation の登録商標です。
- Windows Media は、米国 Microsoft Corporation の米国およびその他の国における商標です。
- iMacは、米国 Apple Computer,Inc.の米国およびその他の国における商標です。
- その他、記載している会社名、製品名は各社の商標または登録商標です。

## 気に入った作品はメールで送りましょう

せっかく撮影した映像がカセットテープやメモリーカードのなかで眠っていませんか?

素敵な場面を撮影できても、テレビにつないで鑑賞するのでは観客は家族とお客様だ けです。遠くに住んでいる親戚や友人たちには観てもらえません。大切な作品が入っ たカセットテープやメモリーカードですから、譲ってしまうわけにはゆきません。

そんな悩みはパソコンで解決できます。USB ケーブルで接続すると、ビデオカメラに ある映像をパソコンにコピーできます(③ア P.20、50)。あとはメールに添付するだけ で、あなたの作品をみんなに届けることができます(④ア P.35)。

▶ 私のパソコンでもできるでしょうか? USB 端子のあるパソコンならまず大丈夫です(☞P.14、46)。

## アルバムに貼って閲覧しましょう

よく似たファイル名ばかりで、どのファイルがどんな画像だったのか判らなくなって はいませんか?

付属のソフトウェアを使うと、アルバムに写真を貼るようにパソコンで画像を一覧表示できます(☞P.22)。アルバムをめくるように鑑賞できるので、メールで送りたい 画像を探すときなどに役立ちます。

アルバムのコピーを配布できますか?

Web ページの形式でアルバムを保存できます (☞ P.36)。この形式なら、Web ブラ ウザがあれば誰でも、どんなパソコンでもアルバムを閲覧できます。ホームページに アップロードして、インターネットであなたの写真展を開くこともできます。

なお、著作権法により、権利者に無断で画像を配布することは禁じられています。配 布できる画像であることを、あらかじめご確認ください。

# 使用上のご注意

付属のCD - ROMをオーディオ用CDプレーヤーで再生しない

オーディオ用CDプレーヤーやCDラジカセで再生しようとすると、過大な信号が流 れて回路やスピーカーに障害を与えることがあります。

CD-ROMの取り扱いについて

鏡面(文字などが印刷されている面と反対の面)を汚したり、傷を付けないようにしてくだ さい。また、裏表どちらの面にも文字を書いたり、シールなどを貼らないでください。汚れ たときは柔らかい布で中心孔から外側へ放射状に軽く拭き取ってください。 従来のレコード・クリーナーやスプレーは使わないでください。 ディスクを曲げたり、鏡面に触れたりしないでください。 ほこり、直射日光、高温多湿の場所は避けてください。

# ビクター ソフトウェア使用許諾書

### ┃ 重 要 ┃ お客様へ …ご使用になる前に必ずお読みください

このたびは本製品をご購入いただきありがとうございます。本製品に付属するソフトウェアは、 以下に定める条件に同意いただくことが使用の条件になりますので、ご使用前に本ソフトウェア 使用許諾書を熟読していただき、ソフトウェアが収められている媒体(メディア)を開封してく ださい。

したがいまして、お客様がメディアを開封した時点で同意がなされたものとみなされます。(ご 同意いただけないお客様は、開封せずに本製品をご購入先までご返却ください。)

また、添付の「ご愛読者カード」に必要事項を記入の上、ご返送願います。なお、「ご愛読者カ ード」の返送がない場合は、バージョンアップ情報などのサービスやサポートがお受けになれな い場合もございます。

本使用許諾書は、必ず保管してください。

#### ソフトウェア使用許諾書

第一条 権利

お客様は、本ソフトウェア(同梱のメディアやマニュアルなどに記録または記載さ れた情報の事を言います。)の使用権を得ることはできますが、著作権がお客様に移 転するものではありません。また本ソフトウェアは一台のコンピュータシステムにイ ンストールしてのみ使用することができます。

第二条 第三者の使用

お客様は、有償あるいは無償を問わず、本ソフトウェアおよびそのコピーしたもの を第三者に譲渡、あるいは使用させることはできません。

第三条 コピーの制限

本ソフトウェアのコピーは一部に限り、保管(バックアップ)の目的のために作成 することができます。

第四条 解析、変更および改造の禁止

本ソフトウェアの解析、変更または改造を行わないでください。お客様の変更また は改造により、何らかの欠陥が生じたとしても、弊社では一切の保証をいたしません。 また変更または改造の結果、万一お客様に損害が生じても弊社および販売店等は責任 を負いません。

第五条 保証の範囲

お客様が本製品を購入された日から30日間に限り、メディアなどに物理的な欠陥 があった場合には無料で交換いたします。また、弊社は本ソフトウェアの性能または 特定の目的への適合性については、何ら保証もいたしません。「ご愛用者カード」を 返送されたお客様に対しては、別記の「サービス・サポートに関するお知らせ」にあ るサービス・サポートを提供いたします。

第六条 免責

本ソフトウェアのご使用に当たり生じたお客様の損害および第三者からのお客様に 対する請求については、弊社および販売店等はその責任を負いません。

日本ビクター株式会社

ホーム AV ネットワークビジネスユニット

#### サービス・サポートに関するお知らせ

弊社はお客様に対し、「ご愛用者カード」が弊社に到着し、ユーザー登録が完了した時点から、 以下に記載するサービスおよびサポートを開始いたします。

サービス内容

- ・メディア交換(有償交換とします。)
- ・保存用ディスクの交換(有償交換とします。)
- ・新製品購入サービス(弊社が別途指定する新製品への交換購入サービス。)

サポート内容

- ・お客様が日本国内で弊社指定のコンピュータシステム環境で使用中にその操作方法について、ご自身で解決できないような問題が生じた場合、弊社窓口まで電話または文書でお問い合わせください。使用方法の改良についてのご相談あるいは修補、交換について必要な情報をお知らせいたします。
- サービスおよびサポートにかかわる料金について
- ・本ソフトウェアのサービスおよびサポートに関する料金または有償・無償の決定は弊 社に帰属します。

# NewSoft ソフトウェア使用許諾書

↓ 重要 お客様へ …ご使用になる前に必ずお読みください

NewSoft ソフトウェアライセンス契約

本書は被許諾者とニューソフト テクノロジー社(以下「ニューソフト」と称す)の間で締結する法 的契約書です。本書を熟読してください。このソフトウェアプログラム(以下「プログラム」と 称す)をインストール、コピー、または使用された時点で、このライセンス契約に同意されたも のとみなされます。

1. ライセンスの取得

本契約の条項に基づいて、CD-ROMまたはディスクに格納されるプログラムに対するライ センスを受けることができます。このライセンスを第三者に譲渡することはできません。

- A 許可される行為
  - (1) プログラムは一度に1台のマシンでのみ使用することができます。
  - (2) プログラムはバックアップのためにコピーすることができます。
- B 禁止される行為
  - (1) 本契約に明記されていること以外の本プログラムの使用、コピー、改造、合成、譲渡
  - (2) 本プログラムのリバースアッセンブル、リバースコンパイル
  - (3) 本ソフトウェアのサブライセンス、貸与、転用、配布、譲渡
  - (4) 第三者を中傷したり、権利を侵害する行為、ポルノ作成、猥褻な行為への使用
- 2. 著作権

このプログラムの所有はニューソフトまたはライセンス提供者に帰属し、使用者が住居する 国の法律および国際規定、著作権に関連する慣習により保護されています。 ニューソフトは本契約には記載されていないあらゆる権利を有します。 本契約の条項に反した場合は、著作権法違反により罰されます。

- 3. 保証
  - A CD-ROM またはディスクはありのままの状態で提供されます。ニューソフトはオリジ ナルの CD-ROM またはディスクの内容および素材に対して、最初の購入日より3ヶ月 間、正しい状態で使用された場合にのみ故障および損傷がないことを保証します。
  - B ニューソフトは上記に記載する場合を除き、CD-ROM、ディスク、関連素材の性能やそれらの商品性、特定の目的への適合性、コンピュータおよびその他の装置との互換性についていかなる保証も行いません。
  - C ニューソフト、その販売店、代理店、社員からの口頭や文書によるいかなる情報または 通知も保証を付与するものではありません。またこのCD-ROM、ディスク、ここに含 まれる画像を使用した結果、または使用不能によるために生じた偶発的、派生的損害に ついても責任を負いません。 弊社はCD-ROMおよびディスクの不具合がみとめられた場合にのみ、それらを取り替

えます。

#### 4. 責任制限

- A ニューソフトの 全債務とお客様の独占救済法は、ニューソフト オプションにおいて、 次のいずれかになります。
  - (1) 支払われた代金の返還
  - (2) ニューソフトの限定保証が適用されず、ニューソフトに返却されるか、お客様の領 収書をもつ正式代表者がある場合の、プログラムの修理あるいは交換
- B ニューソフトは、利益の損失、貯蓄の損失、偶発的な損害、お客様のご使用外で余剰的に起きた間接的な金銭損害、このようなプログラムの使用が不可能であった場合(たとえニューソフトまたは正式代表者がこのような損害の可能性を示唆していた場合でも)に関して一切責任は負いません。またニューソフトは、第三者に基づいてお客様より請求される、いかなる損害に関しても責任を負いません。

#### 5. 概要

- A ニューソフトはお客様が本契約書の条項および条件に違反した場合、ライセンスを終了 させることができます。そのような場合、お客様はプログラムの全ての複製物を破棄し なければなりません。
- B 本契約は法律条項の抵触に関係なく、合衆国連邦法またはカリフォルニア州の法律に準拠します。 またお客様はこれによりカリフォルニア州で開廷される合衆国および連邦裁判所の専属

管轄権に同意したものとします。 C 本契約書に関して不明な点がございましたら、下記住所のニューソフト テクノロジー までご連絡いただけますようお願い申し上げます。

U.S.A : NewSoft America, Inc. E-mail: tech@newsoftinc.com http://www.newsoftinc.com

#### Japan : NewSoft Japan Corp.

E-mail: support@newsoft.co.jp http://www.newsoft.co.jp

#### Taiwan : NewSoft Technology Corp.

E-mail: support@newsoft.com.tw http://www.newsoft.com.tw

#### Europe : NewSoft German Representative Office

E-mail: sales-eu@newsoft.eu.com http://www.newsoft.eu.com

S/N:L01-04-J-121200-01

# <sub>フォト・ナビゲーター</sub> 準備と読込(Windows®)

USB ケーブルを使って、メモリーカードの静止画ファイルをパソコンのハー ドディスクにコピーできます。また付属のフォト・ナビゲーターでは、静止画を アルバムのようにまとめて保管・鑑賞することができます。 フォト・ナビゲーターのウィンドウに表示されるアイコンは、メニュー内にある 機能と同じはたらきをしています。本書では、アイコンをメインにして説明し ています。

Windows®をお使いの場合にお読みください。

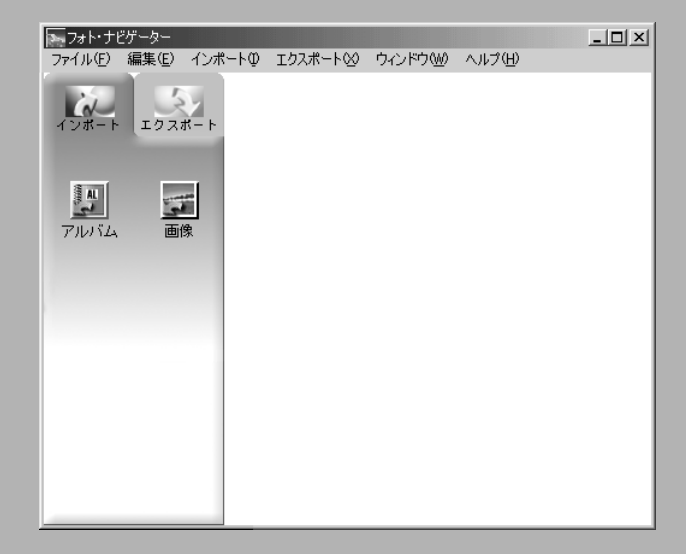

次の条件を満たすパソコンは、USB ケーブルでビデオカメラと接続できます。メモリー カードの静止画ファイルをハードディスクにコピーできます。また付属のフォト・ナビ ゲーターを使うことができます。

| os      | :Windows® 98 プリインストール版                           |
|---------|--------------------------------------------------|
|         | Windows® 98 Second Edition プリインストール版(以下、         |
|         | 98SE)                                            |
|         | Windows® Millennium Edition プリインストール版(以下、Me)     |
|         | Windows <sup>®</sup> 2000 Professional プリインストール版 |
|         | (アップグレードしたパソコンでは動作を保証できません)                      |
| CPU     | :Intel MMX® Pentium® 200MHz以上                    |
| RAM     | : 64MB 以上を推奨                                     |
| ハードディスク | :インストールに約10MB以上必要。500MB以上の空き容量を推奨。               |
| 端子      | : USB 端子                                         |

# インストールするソフトウェア

「セットアップ」画面では、次のソフトウェアをインストールできます。

USBマスストレージクラスドライバ ビデオカメラのメモリーカードがパソコンで読み書きできるようになります。

フォト・ナビゲーター いろいろな形式に静止画を変換できるアプリケーションです。( <>>> P.22 )

NewSoft Presto! Mr. Photo 3 / ProImage Plus 静止画をサムネイル表示を使って見やすく管理したり、静止画を加工できるアプリケー ションです。( CPP.53)

G.726 デコーダ

動画ファイル(拡張子 asf)の音声がパソコンで再生できるようになります。ただし、 本機(ビデオカメラ)が動画メモリー機能に対応していませんので、インストールする 必要はありません。

Adobe Acrobat Reader 5.0 NewSoft Presto! ProImage Plus 用の電子マニュアル (PDF ファイル)を開くため に必要なアプリケーションです。

# インストールの流れ

次の手順で、ソフトウェアをインストールします。

1 付属の CD-ROM をパソコンに セットする

> しばらくすると「セットアップ」が表 示されます。

- 「セットアップ」が表示されないときは、「マイコンピュータ」をダブルクリックして CD-ROM アイコンをダブルクリックします。
- **2**「インストール」をクリックし、 画面の指示にしたがって操作する
- 3 もし、再起動を求めるメッセージが表示されたときは、「OK」を クリックする
  - パソコンが再起動し、しばらくする と手順1の「セットアップ」が表示 されます。
- 4 手順2~3を繰り返し、使用するソフトウェアをすべてインストールする

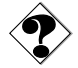

- USBマスストレージクラスドライバをインストールする前にビデオカメラをUSB ケーブルで接続すると、正常にインストールされず、USBケーブルを使って画像ファ イルをパソコンに取り込めない場合があります。
   このような場合は、デバイスドライバを更新します。(ペアP.28)
- すでにインストールされているソフトウェアのインストーラを実行すると、その種類によってはアンインストールを実行します。このような場合は、アンインストール終 了後に再びインストールを実行してください。

| 号 セットアップ                                                                                                    |                                                |
|----------------------------------------------------------------------------------------------------|------------------------------------------------|
| USBマスストレージクラスドライバ<br>フォト・ナビグーター 1.0<br>NewSoft Presto! Mr.Photo3/ProImage Plus<br>G. 726デコーダ<br>Adobe Acrobat Reader 5.0 | インストール<br>インストール<br>インストール<br>インストール<br>インストール |
| <u>62 7</u>                                                                                                    | r<br>X                                         |

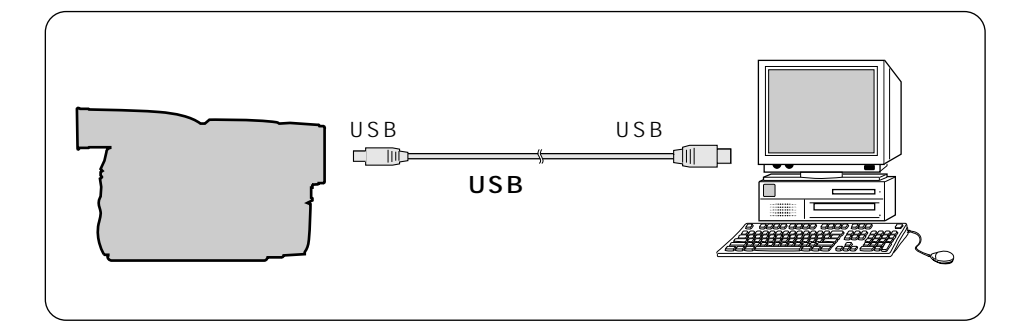

- **1** ビデオカメラの電源を切り、ACアダプターを接続する
- 2 メモリーカードがビデオカメラに入っていることを確認する
- **3** ビデオカメラをメモリーカードの再生モードにする
- 4 USB ケーブルでパソコンと接続する ビデオカメラの液晶画面に「USB モード」と表示されます。
- 5 デスクトップの「マイコンピュータ」 アイコンをダブルクリックする ビデオカメラとパソコンが正しく接続 されていると、ビデオカメラのメモリー カードを表す「リムーバプルディスク」 アイコンが表示されます。

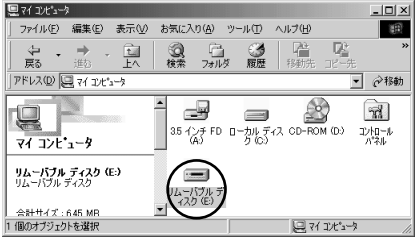

ご注意● ビデオカメラの液晶画面に「USB通信中」と表示されている間は、絶対にUSBケーブ ルを取り外さないでください。

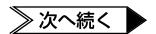

## USB ケーブルで接続する

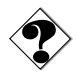

- USB ハブを経由してパソコンに接続すると、ハブとパソコンの相性によってはパソ コンの動作が不安定になることがあります。この場合は、ハブを使用しないでパソコ ン本体の USB 端子に接続してください。
- USB ケーブルの延長ケーブルは使用しないでください。
- 新たに購入したメモリーカードをご使用になる場合は、あらかじめビデオカメラでメ モリーカードを初期化してください。パソコンでファイルをコピーできないことがあ ります。

メモリーカードには下記のフォルダが自動的に作成されます。

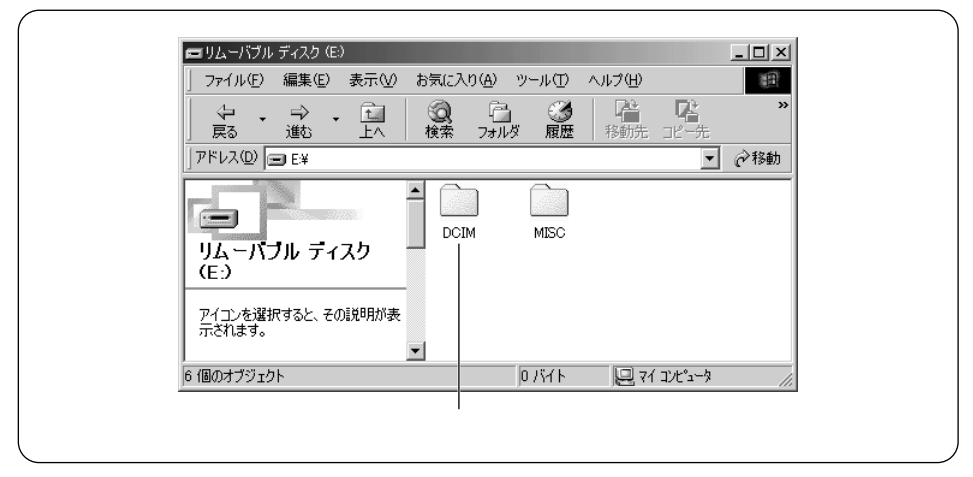

静止画(拡張子 jpg):「DCIM」フォルダの中のフォルダ(☞ P.20、P22) MISC : DPOF 設定データ

- 「MISC」フォルダは DPOF 設定しているときのみ表示されます。 DPOF 設定については、ビデオカメラの取扱説明書をご覧ください。
- メモリーカードにビデオカメラで使えないファイルを保存したり、メモリーカードからファイルやフォルダを削除すると、ビデオカメラの動作に支障がでることがあります。ファイルを削除するときは、パソコンではなく、ビデオカメラで操作してください。

# 画像をパソコンで再生する

メモリーカードに記録された静止画を、パソコンにコピーして再生することができます。

## パソコンにコピーする

**1** 「マイコンピュータ」の「リムー バブルディスク」アイコンをダ ブルクリックする

> メモリーカードの中のフォルダが表示 されます。( ☞ 前ページ)

- 2 コピー先のフォルダをダブルク リックして開く
- 3 コピーするフォルダを選び、コ ピー先のフォルダへドラッグ& ドロップする 「DCIM」フォルダの中のフォルダをコ ピーします。

ビデオカメラの液晶画面に「USB 通信 中」と表示され、メモリーカードから パソコンにフォルダがコピーされます。

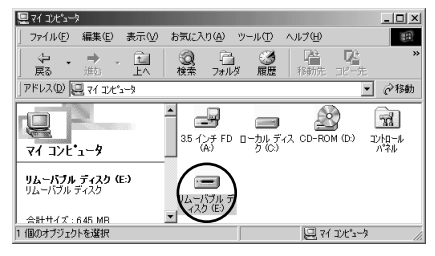

| 📾 DCIM                                                                   |                                                         |
|--------------------------------------------------------------------------|---------------------------------------------------------|
| ファイルビン 編集(型) 表示(型) お気に入り(剤) ツール(型)                                       | ヘルプ(H) 100                                              |
| ◆ ・ → ・ 回 ②   ③   ③<br>戻る ※3 上へ 検索 フォルシ 風歴                               | 13 12 × × × × × × × × × × × × × × × × × ×               |
| アドレス(D) Ci EXDCIM                                                        |                                                         |
|                                                                          |                                                         |
| 100V0108<br>ファイル フォルダ<br>更新日時 2000/01/01 000                             | ☆<br>111<br>111<br>111<br>111<br>111<br>111<br>111<br>1 |
|                                                                          | Q 71 3)t's-3                                            |
| My Pictures           3、         二         ジ           ファイルが何も選抜されていません。 |                                                         |
| 0 個のオブジェクト                                                               | 0/111 🖳 7/ 2013-13 //                                   |

●「USB 通信中」と表示されている間は、絶対に USB ケーブルを取り外さないでください。

# パソコンで再生する

静止画

JPEG形式のファイルを扱えるソフトウェアをご利用ください。静止画ファイル(拡張 子 jpg)をダブルクリックすると静止画を見ることができます。

# アルバムに静止画を読み込む

付属のフォト・ナビゲーターを使うと、静止画を集めてアルバムを作ることができます。

- 1 「スタート」をクリックし、「プログ ラム」-「フォト・ナビゲーター」 の順にポイントし、「フォト・ナビ ゲーター 1.0」をクリックする フォト・ナビゲーターが立ち上がります。
- **2**「インポート」をクリックする
- **3**「画像」をクリックする 「ファイルを開く」または「開く」が

表示されます。

| 100   | *    | Windows Update        |   |   |                    |   |                 |
|-------|------|-----------------------|---|---|--------------------|---|-----------------|
| ion I | 22.5 | ንከታኝፈው                | Þ |   | アクセサリ<br>スタートア・17* | • |                 |
| Edit  | Û    | 最近使ったファイル( <u>D</u> ) | • | G | フォト・ナビゲーター         | ŀ | 🌆 フォト・ナビゲーター1.0 |
| ium   | 勵    | 設定©                   | • |   | PD/ELA<br>*        | • |                 |
| lenr  | 2    | 検索©)                  | × | Г |                    |   | I               |
| N.    | 9    | ^⊮7*( <u>H</u> )      |   |   |                    |   |                 |
| W SI  | 71   | ファイル名を指定して実行(品)       |   |   |                    |   |                 |
| ê.    | È    | ወቻオን ወ                |   |   |                    |   |                 |
| Ī     | 9    | Windows の終了(凹)        |   |   |                    |   |                 |
| 聞ス    | 9-H  | @ © ▶ 🗹 »             |   | 1 |                    |   |                 |

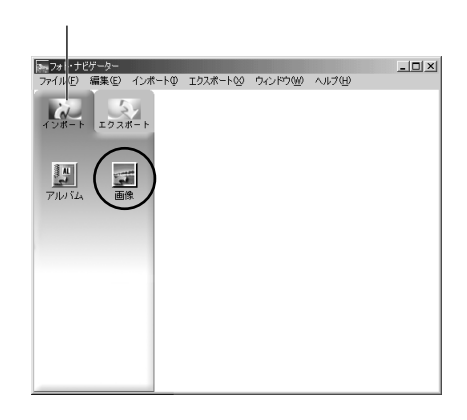

- 4 静止画のあるフォルダを開く
  - パソコンにコピーした静止画のフォ ルダを選び、「開く」ボタンをクリッ クします。
  - メモリーカードから読み込む場合は、 「リムーバブルディスク」の「DCIM」 フォルダの中にあるフォルダを選び、 「開く」ボタンをクリックします。

画面に静止画ファイルが表示されます。

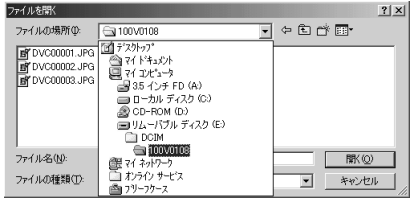

- **5** 静止画ファイルを選択して、 「開く」をクリックする。
  - 複数のファイルを選択することもで きます。
  - フォト・ナビゲーターに静止画ファ イルをドラッグ&ドロップしても開 くことができます。

フォト・ナビゲーターの右欄に静止画 が追加されます。

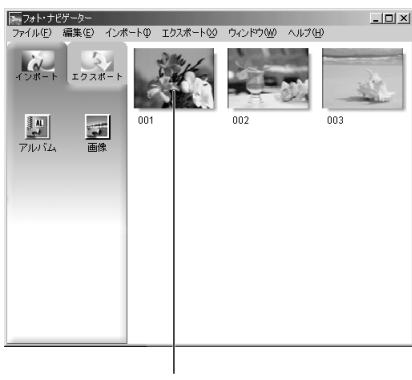

静止画

手順2~5を繰り返すと、さらに静止画を読み込むことができます。静止画の再生や 整理については、次章をご覧ください。

ご注意
 ・ メモリーカードから読み込む場合、読み込み中は絶対に USB ケーブルを取り外さな
 いでください。

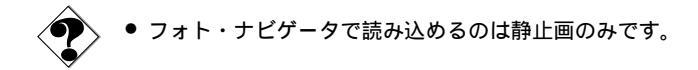

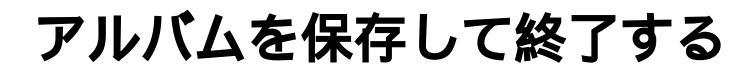

### アルバムを保存する

フォト・ナビゲーターを終了するときや、アルバムを新規に作成するときは、まず開い ているアルバムを保存します。

- 1 「エクスポート」をクリックする
- **2**「アルバム」をクリックする 「名前を付けて保存」が表示されます。
- 3 保存する場所を指定し、アルバムのファイル名を入力して「保存」をクリックする。
  - 拡張子 jia の関連付けメッセージが表示されたら、「はい」をクリックする。

アルバムが保存されます。

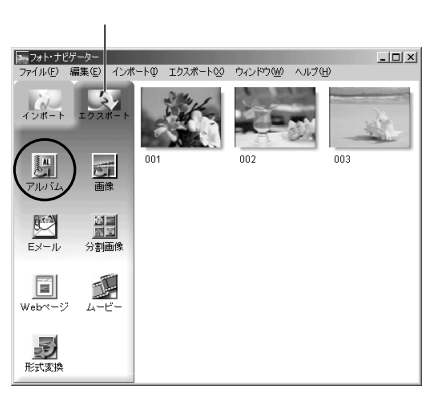

### フォト・ナビゲーターを終了する

7「ファイル」メニューをクリックし、「終了」をクリックする フォト・ナビゲーターの終了を確認するメッセージが表示されます。

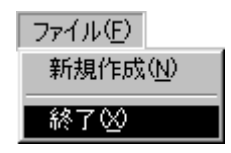

- 2「はい」をクリックする フォト・ナビゲーターが終了します。 フォト・ナビゲーターが終了します。 フォト・ナビゲーターを終了しますか?
- ・ 誤って静止画を変更したり削除したときは、アルバムを保存せずにフォト・ナビゲー ターを終了してください。保存を確認するメッセージが表示されるので、「いいえ」 をクリックします。

### Windows<sup>®</sup> 98/98SE の場合

メモリーカードを交換するときやパソコンの電源を切るときは、USBケーブルを取り 外してビデオカメラの電源を切ってください。

- ビデオカメラの液晶画面に 「USB通信中」と表示されてい ないことを確認する
  - 「USB通信中」と表示されていると きは、消えるまでしばらくお待ちく ださい。
- 2「マイコンピュータ」の「リムー バブルディスク」アイコンを、マ ウスの右ボタンでクリックする メニューが表示されます。
- 3 メニューの「取り出し」をクリッ クする

「リムーバブルディスク」アイコンが 消えます。

アイコンが消えない場合は、しばらく待ってから手順4へ進みます。

**4** USB ケーブルを取り外す

- メッセージが表示されたときは、 「OK」をクリックします。
- 5 ビデオカメラの電源を切る

| ルーバー |                                   |  |  |  |
|------|-----------------------------------|--|--|--|
| 170  | <b>爾(①)</b><br>エクスプローラ⊗<br>検索(⊑)  |  |  |  |
|      | ウイルスバスター98                        |  |  |  |
|      | ディスクのコピー(Y)                       |  |  |  |
|      | フォーマット( <u>A</u> )<br>8001111 (1) |  |  |  |
|      | 410出い辺                            |  |  |  |
|      | ショートカットの作成(S)<br>名前の変更(M)         |  |  |  |
|      | プロパティ(風)                          |  |  |  |

### Windows<sup>®</sup> 2000/Me **の場合**

メモリーカードを交換するときやパソコンの電源を切るときは、USBケーブルを取り 外してビデオカメラの電源を切ってください。

- ビデオカメラの液晶画面に
   「USB通信中」と表示されていないことを確認する
  - 「USB通信中」と表示されていると きは、消えるまでしばらくお待ちく ださい。
- 2 タスクバーの「ハードウェアの 取り外し」アイコンをダブルク リックする

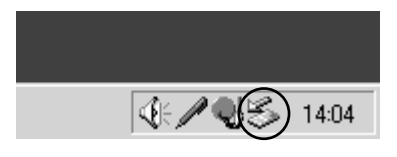

「ハードウェアの取り外し」が表示さ れます。

- 表示されない場合は、しばらく待ってから手順6へ進みます。
- **3**「USBディスク」または「Victor DV Camera」を選択し、「停止」をクリックする

「ハードウェアデバイスの停止」が表示されます。

| (Windows® Me の場合)                                                       | (Windows <sup>®</sup> 2000の場合)                                         |
|-------------------------------------------------------------------------|------------------------------------------------------------------------|
| ※ハードウェアの取り外し                                                            | ジハードウェアの取り外し                                                           |
| 取り外すデバイスを選択して [1号上]を列ックしてください。取り外しの安全が確認された<br>6コンピュータからデバイスを取り外してください。 | 期の外オデバイスを選択して【停止】をグリックしてください。取り外しの安全が確認された<br>ちコンピュータからデバイスを取り外してください。 |
| ハードウェア デバイス(出):                                                         | ハードウェア デバイス(田):                                                        |
|                                                                         | Ret Micromotocomors                                                    |
| USB ディえり Victor DV Camera 上<br>(停止(S)                                   | Victor DV Camera (USB Device)<br>フロパディ(P)(存止⑤)                         |
| □ デバイスコンポーネントを表示する(型) 開しる(型)                                            | □ デバイス コンポーネントを表示する(D)                                                 |
|                                                                         | 豆 タスクバーに 間的外し アイン (皮表示するの) 開いまた)                                       |

# **4**「OK」をクリックする

安全に取り外せることを知らせるメッセージが表示されます。

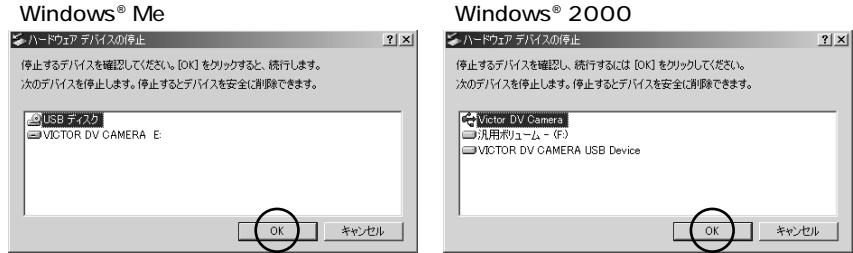

- 5 「OK」をクリックする
- **6** USB ケーブルを取り外す
- 7 ビデオカメラの電源を切る

USBドライバについての注意事項と対処方法(Windows®)

USB マスストレージクラスドライバ

インストールに関する注意事項

USBマスストレージクラスドライバをインストールする前にビデオカメラを USB ケー ブルで接続すると、正常にインストールされず、USB ケーブルを使って画像ファイルを パソコンに取り込めない場合があります。

対処方法

このような場合は、下記の手順にしたがってデバイスドライバを更新します。

- ・ USBオーディオ機器をパソコンに接続している場合は、その機器をパソコンから取り外してから次の操作を行ってください。
  - **1** ビデオカメラを USB ケーブルで接続する(☞ P.17)

**2**「コントロールパネル」の「システム」を開く

- 3 「デバイスマネージャ」を開く
  - Windows® 98SE/Meの場合:「デバイスマネージャ」タブを選択します。
  - Windows® 2000の場合:「ハードウエア」タブを選択して「デバイスマネージャ」を開きます。
- **4**「その他のデバイス」の中に「Victor」または「DV Camera」が ある場合は、削除する
- 5 「デバイスマネージャ」を開く
- 6 付属の CD-ROM をパソコンにセットし、「USB マスストレージクラ スドライバ」をインストールする(☆アP.16)
- 7 ビデオカメラに再び USB ケーブルを接続する デバイスドライバがインストールされます。
- 8「マイコンピュータ」に「リムーバブルディスク」アイコンが表示されることを確認する

# <sub>フォト・ナピゲーター</sub> 再生と加工(Windows®)

フォト・ナビゲーターを使って静止画を加工する方法を説明します。 メールで静止画ファイルを送ったり、アルバムを Web ページとして保存 することができます。

フォト・ナビゲーターのウィンドウに表示されるアイコンは、メニュー内にある 機能と同じはたらきをしています。本書では、アイコンをメインにして説明し ています。

Windows®をお使いの場合にお読みください。本章の前にあらかじめ前 章をお読みください。

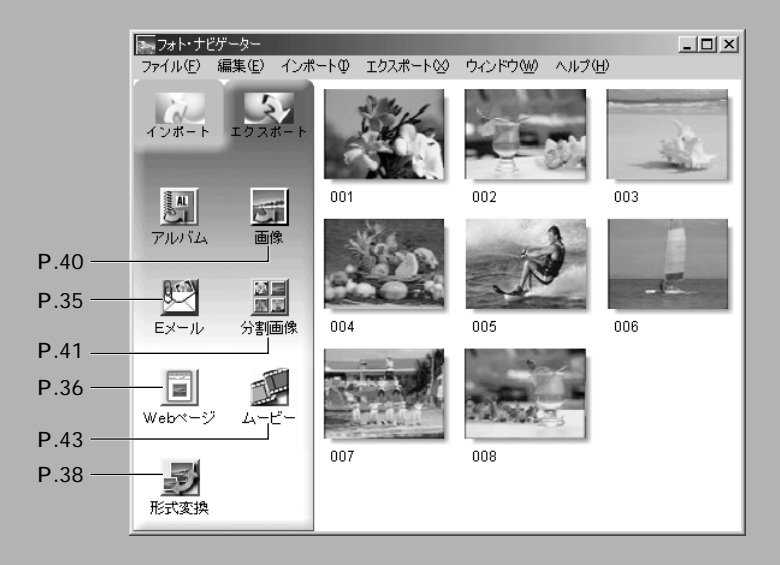

# アルバムを読み込む

- **1** フォト・ナビゲーターを立ち上 げる
- **2**「インポート」をクリックする
- **3**「アルバム」をクリックする 「ファイルを開く」または「開く」が 表示されます。
- **4** アルバムを保存したフォルダを 開く
- 5 アルバムファイルをクリック し、「開く」をクリックする。 フォト・ナビゲーターの右欄にアルバ ムの内容が表示されます。
- $\mathbf{6}$ 「エクスポート」をクリックする

#### すでにアルバムを表示しているときは

手順5の次に確認画面が表示されます。

- はい : 新たに開いたアルバムを表示する。 (表示中のアルバムは保存できます)
- いいえ: 表示中のアルバムに、新たに開い たアルバムの静止画を追加する。

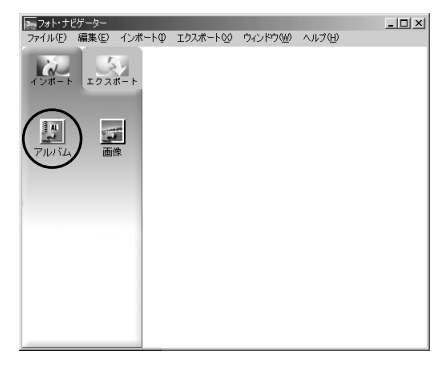

| ファイルを開く    |              |                           | ? X |
|------------|--------------|---------------------------|-----|
| ファイルの場所の:  | 10 77 F*4.00 | • ■ * ■ + •               |     |
| My Music   |              |                           |     |
| My Videos  |              |                           |     |
| 沖繩旅行 jia   |              |                           |     |
|            |              |                           |     |
|            |              |                           |     |
| ファイル名(11): | 钟绳旅行.jia     | RK (Q)                    |     |
| ファイルの種類(①) | アルバムファイル     | <ul> <li>キャンセノ</li> </ul> |     |

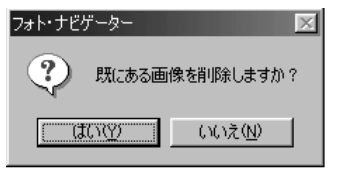

### 選んで再生する

フォト・ナビゲーターの右欄に並んだ静止画のなかから、どれでも選んで再生できます。

1 再生したい静止画をダブルクリックする

「画像ビューア」ウィンドウが表示され、選んだ静止画が再生されます。

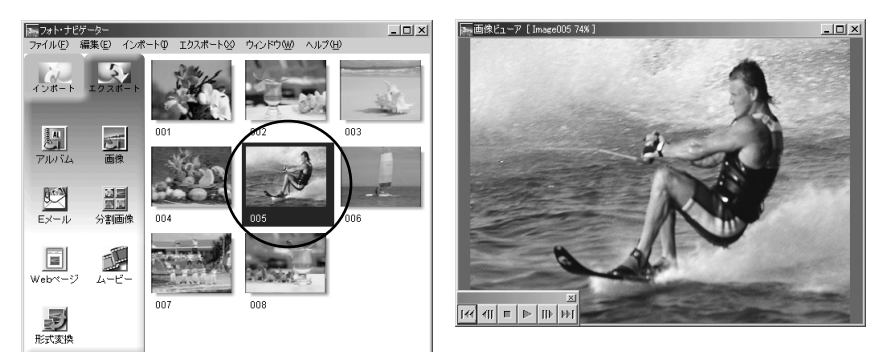

## 順に再生する

スライドショーのように静止画を順に再生したいときは、「画像ビューア」ウィンドウ の▶をクリックします。 個と№で1枚ずつ手動で進めることもできます。

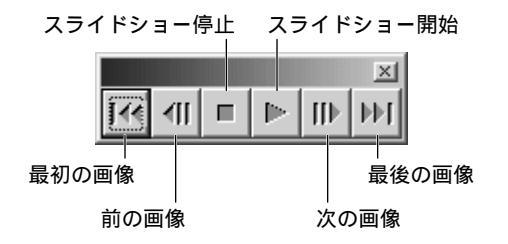

スライドショーの再生速度を調節するには、「画像ビューア」ウインドウをマウスの右 ボタンでクリックし、表示されたメニューの「スライドショー」-「時間の設定」をク リックします。

٢

 ● スライドショーの表示間隔は、画像の表示にかかる時間の分だけ「時間の設定」より 長くなります。

### 拡大・縮小する

静止画の表示サイズを変更したいときは、次の手順で操作します。

- 1 「画像ビューア」ウィンドウの 角をドラッグし、静止画を表示 したい大きさにする
- 2 「画像ビューア」ウインドウを マウスの右ボタンでクリック し、「ズーム」 - 「自動」をク リックする

ウインドウの大きさに合わせて静止画 が拡大または縮小し、ウインドウのタ イトルバーにある表示倍率(拡大率/ 縮小率)が変化します。

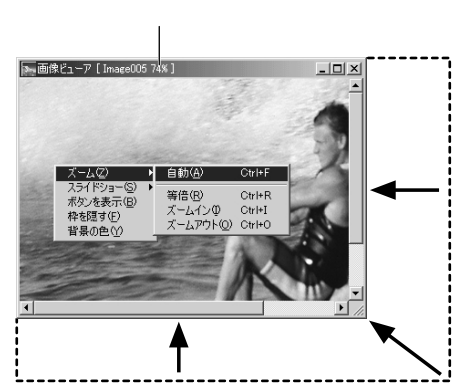

その他の拡大・縮小

ウインドウの大きさに合わせるほかに、次の方法でも静止画の表示サイズを変更できま す。どれも「画像ビューア」ウインドウをマウスの右ボタンでクリックして選択します。 「ズーム」-「等倍」 :本来の大きさ(表示倍率100%)で表示する。 「ズーム」-「ズーム・イン」 :現在の2倍の表示倍率で表示する。 「ズーム」-「ズーム・アウト」:現在の半分の表示倍率で表示する。

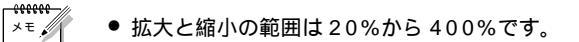

# アルバムを整理する

アルバムに読み込んだ静止画は、必要に応じて削除したりコピーしたりできます。ここ で扱うのはアルバムのなかの静止画だけです。アルバムに読み込んだ元の静止画ファイ ルには影響しません。

## 複数の静止画を選択する

静止画をまとめて削除したりコピーしたりするときは、操作の前に複数の静止画を選択 します。すべての静止画を選択することもできます。

#### 静止画を連続して選択する

Shift キーを押しながら、静止画をクリッ クします。

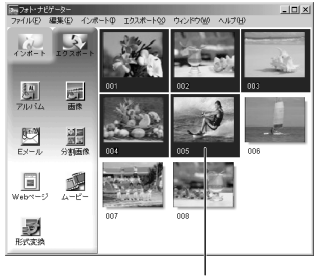

Shift + クリック

静止画をひとつずつ選択する

選択したい静止画を、Ctrlキーを押しな がらひとつずつクリックします。

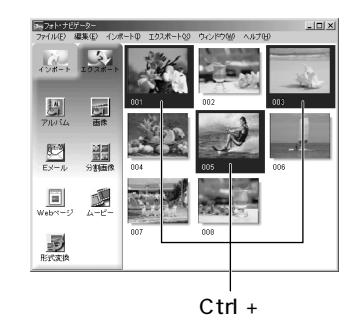

選択した静止画より番号の小さい静止画 が選択されます。

すべての静止画を選択する

編集メニューの「すべてを選択する」をクリックします。

| 編集(E)                               |               |
|-------------------------------------|---------------|
| カット(工)                              | Ctrl+X        |
| ⊐ピー( <u>C</u> )                     | Ctrl+C        |
| 貼り付け(巴)                             | Ctrl+V        |
|                                     |               |
| 肖JI除( <u>D</u> )                    | Del           |
| 削除( <u>D</u> )<br>すべて選択( <u>A</u> ) | Del<br>Ctrl+A |

## 不要な静止画を削除する

- 1 削除したい静止画をクリック し、編集メニューの「削除」を クリックする 確認のメッセージが表示されます。
- **2**「はい」をクリックする <sup>静止画が削除されます。</sup>

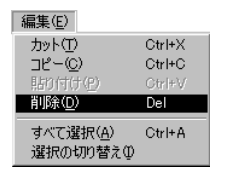

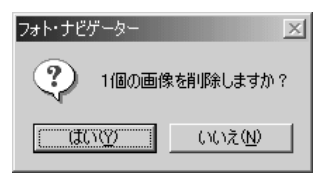

## 静止画をコピーする

 コピーしたい静止画をクリック し、編集メニューの「コピー」
 をクリックする

| 編集(E)                         |        |
|-------------------------------|--------|
| カット(工)                        | Ctrl+X |
| ⊐ピー( <u>C</u> )               | Ctrl+C |
| 貼り付け(2)                       | Ctrl≠V |
| 削除( <u>D</u> )                | Del    |
| すべて選択( <u>A</u> )<br>選択の切り替え① | Ctrl+A |

- 2 静止画を挿入する場所をクリッ クする
  - アルバムの最後に追加するときは、 右欄の余白をクリックします。
- 3 編集メニューの「貼り付け」を クリックする

選択した場所の直前に、コピーした静 止画が挿入されます。

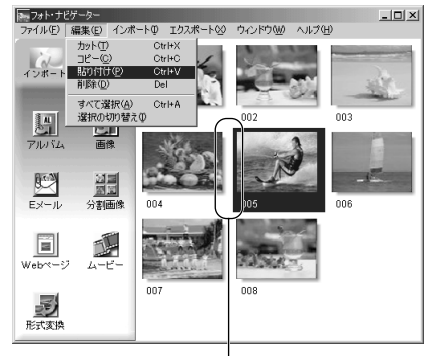

ここに挿入

# メールで送信する

アルバムに取り込んだ静止画は、メールに添付して送ることができます。 この機能を使用する前にInternet Explorer 5.5以降へのバージョンアップをお願いし ます。インストール時の選択画面では、「標準インストール」を選んでください。

### **1** 送信したい静止画をクリックし、 「Eメール」をクリックする

メールソフトの新規メッセージ・ウイン ドウが表示され、添付欄に静止画ファ イルが登録されます。

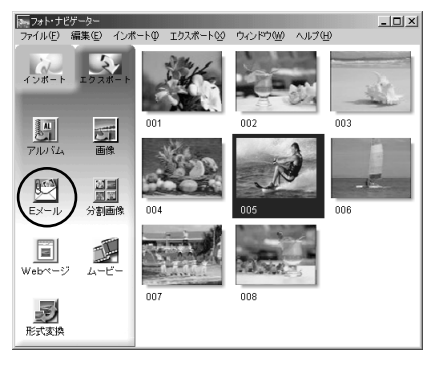

| 💼 メッセージの       | DffE成 |            |         |           |                                          |          |        | ×   |
|----------------|-------|------------|---------|-----------|------------------------------------------|----------|--------|-----|
| ファイルE          | 編集(E) | 表示①        | 挿入仰     | 書式(Q)     | ツール(工)                                   | メッセージ(M) | ~J⊮5 ≫ | Ð   |
| 二。<br>  送信     |       | NO I       | R.      | 「<br>肥い付け | ≌)<br>元(涙す                               | £√<br>確認 |        | »   |
| [1] 宛先:        |       |            |         |           |                                          |          |        |     |
| <b>69</b> CC : |       |            |         |           |                                          |          |        |     |
| BOC :          |       |            |         |           |                                          |          |        |     |
| 件名:            |       |            |         |           |                                          |          |        |     |
| 添付:            | JVM10 | D4S.JPG (S | 8.8 KB) | 1         |                                          |          |        |     |
|                |       |            | - E.    | виц       | $\underline{\Delta}_{*}\mid \exists \Xi$ | 日伊伊      | 8      | ≝ » |
|                |       |            |         |           |                                          |          |        | *   |
|                |       |            |         |           |                                          |          |        |     |
|                |       |            |         |           |                                          |          |        | -   |
| <u></u>        |       |            |         |           |                                          |          |        | _// |

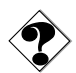

- お使いのメールソフトによっては、「Eメール」ボタンで立ち上がらないことがあります。
  - メールソフトによって、「MAPIクライアントに設定」または「MAPIアプリケーションから使う」などの設定が必要な場合があります。
  - 同時に作成できるメールは3通までです。
- Outlook Expressを使用していて、メールを添付できない場合は、Internet Expolorer5.5以降へバージョンアップ(標準インストール)してください。

# Web **ページを作る**

アルバムの内容を HTML 形式で保存できます。次のようなときに利用してください。

Web ページを作るとき : 写真集のような Web ページを作成できます。 アルバムを配布するとき : Web ブラウザで鑑賞できるアルバムを作成できます。 CD-R などで配布するときに便利です。

- **1** HTML 形式で保存したい静止画 を選択する
  - 複数の静止画を選択するには、Shift キーまたはCtrlキーを押しながら静 止画をクリックします。
  - すべての静止画を選択するには、編 集メニューの「すべてを選択」をク リックします。

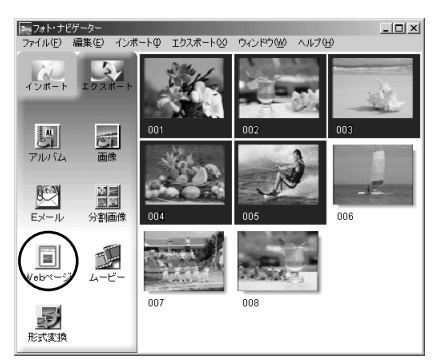

**2**「Webページ」をクリックする 「Webページ」が表示されます。

## 3 次の各項目を設定する

- 題名:Web ページのタイトルを変 更できます。
- 文字の色:タイトル文字の色です。
- 背景の色: Webページの背景色で す。(文字と別の色にしてください)
- 画像の水平幅を制限する:
   Web ブラウザでは大きな画像を鑑賞しずらいので、画像の大きさを制限できます。(パソコンの画面の幅よりも充分に小さな値に設定してください)

| Webページ<br>~頭久       | ×    |
|---------------------|------|
| My Pictures         | 文字の色 |
|                     | 背景の色 |
| 画像                  |      |
| ▶ 画像の水平幅を制限する       |      |
| 最大画素数  480 <b>主</b> |      |
| OK         キャンセル    |      |

**4**「OK」をクリックし、保存場所 を指定して「保存」をクリック する

> HTMLファイルが保存され、同時に同 名のフォルダが保存されます。続いて Webページを表示するか確認するメッ セージが表示されます。

**5**「はい」をクリックする

Web ブラウザが立ち上がり、作成した HTML ファイルが表示されます。

 Web ページの画像をクリックする と、拡大表示になります。

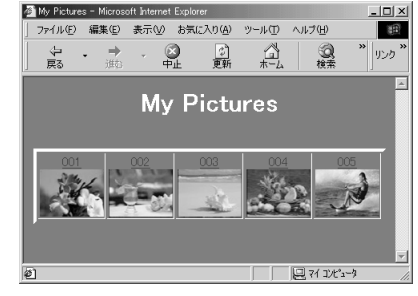

page001.htm

page001

#### このあとは

HTML ファイルをダブルクリックすると、Web ブラウザで鑑賞できます。ホームページにアップロードしたり、CD-R などに保存して配布したりできます。 作成した HTML ファイルとフォルダはつねにセットで扱ってください。フォルダを失うとWeb ブラウザで鑑賞できません。

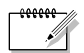

- ホームページの作り方については、ご利用のプロバイダのホームページや市販の参考 書をご覧ください。
  - HTMLファイルを編集するときは、市販のホームページ作成ソフトなどをご利用く ださい。

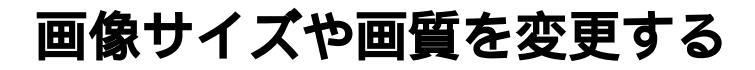

### 画像サイズを変更する

フォト・ナビゲーターに読み込まれている画像のサイズを変更します。メールに添付す る画像やアルバムに保存する画像を小さくする場合などに利用できます。

1 変更したい画像を選択する

- 複数の静止画を一括して変更すると きは、ShiftキーまたはCtrlキーを 押しながら静止画をクリックします。
- すべての静止画を選択するには、編 集メニューの「すべてを選択」をク リックします。

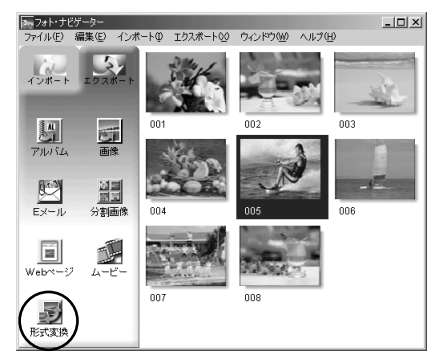

**2** 「形式変換」をクリックする

「画像形式」が表示されます。

- 3 目的に応じて項目を選択する
  - 拡大/縮小:「幅」と「高さ」の欄で 画像サイズを設定できます。「横縦比 を維持」のチェックを外すと、縦長 や横長の画像にすることもできます。
  - 一般的なサイズ:一般的な画像サイズから選択できます。
  - PDA サイズ:多くの PDA で表示で きる画像サイズ(160 × 160)に なります。

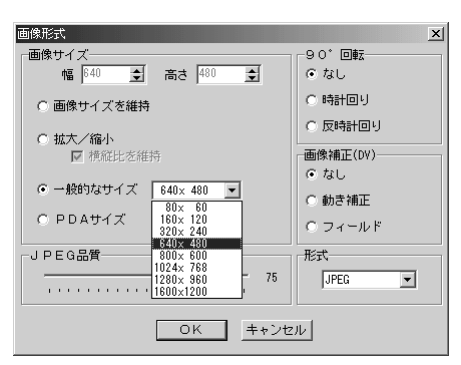

### **4**「OK」をクリックする

選択した画像サイズに変更されます。 縦横比を変更した場合は余白が黒くな ります。

### 画質などを変更する

画像サイズのほかに、回転、画質の変更や補正、ファイル形式の変更もできます。ここ では各設定の役割について説明します。

#### 90°回転

ビデオカメラを横倒しに構えると、縦長の構 図で撮影できます。この静止画は横向きに再 生されるので、90°回転させて縦向きに修 正できます。

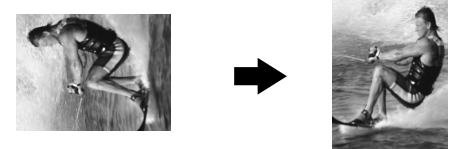

#### 画像補正(DV)

動きの速い被写体を撮影すると、ブレて見えることがあります。そのようなブレをある 程度まで補正できます。静止画によって最適な補正は異なるので、コピーした静止画を 使ってそれぞれ試してみることをお勧めします。なお、手ブレは補正できません。

- なし : 補正しません。
- 動き補正 : ブレのある部分だけを補正します。
- フィールド : 「動き補正」よりも短時間でブレを補正します。

#### 形式

画像のファイル形式を選択できます。

- JPEG : インターネットで一般的です。ファイルサイズが小さくなります。
- BITMAP : Windows<sup>®</sup>の標準的な画像形式(BMP)です。多くのアプリケーション で利用できます。

#### JPEG 品質

「形式」欄でJPEGを選択したときに設定できます。スライダーを左側に移動するとファ イルサイズが小さくなります。右側に移動すると画質が低下しにくくなります。初期値 は75です。

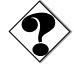

●「形式」欄で JPEG を選択した場合、「画像形式」で「OK」をクリックするたびに画質が若干 ずつ低下します。画質を元に戻すには、元の静止画ファイルを読み込みなおしてください。

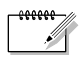

- ●「画像補正(DV)」欄の設定は、デジタルビデオカメラでカセットテープに撮影した 静止画のみに効果があります。動きの速すぎる被写体は、画像補正(DV)でプレを 補正しきれないことがあります。
- ファイルサイズを確認するには、マウスの右ボタンで静止画をクリックして「プロパ ティ」を選びます。

# アルバムから静止画を取り出す

アルバムから静止画を取り出し、ファイルとして保存できます。

- 1 取り出したい静止画を選択する
  - 複数の静止画を選択するには、Shift キーまたはCtrlキーを押しながら画 像をクリックします。
  - すべての静止画を選択するには、編 集メニューの「すべてを選択」をク リックします。

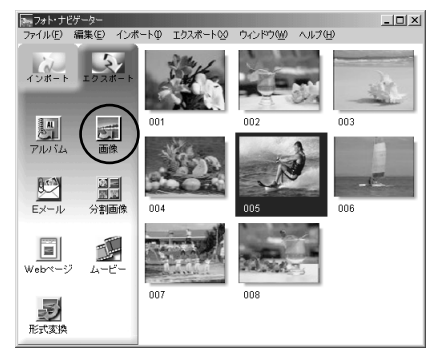

**2**「画像」をクリックする

「画像形式」が表示されます。

- **3**「OK」をクリックする
  - 必要に応じて画像サイズや画質を変更できます。(☞ P.38)
  - 「名前を付けて保存」が表示されます。

| 画像形式                                   | ×        |
|----------------------------------------|----------|
| 画像サイズ                                  | 90° 🔤    |
| 幅  512 🚖 高さ  384 👤                     | ● なし     |
| ◎ 画像サイズを維持                             | ○ 時計回り   |
| C 抽去 / 绕小                              | ○ 反時計回り  |
| <ul> <li>□ 横純比を維持</li> </ul>           | 画像補正(DV) |
|                                        | ⊙ なし     |
| 0 - 10 - 10 - 10 - 10 - 10 - 10 - 10 - | ○ 動き補正   |
| O PDAサイズ                               | C フィールド  |
| JPEG品質                                 | 形式       |
| 75                                     | JPEG 💌   |
|                                        | ιL       |

**4** 保存する場所を指定し、「保存」 をクリックする。

画像ファイルが保存されます。

# 静止画の一覧を作る

複数の静止画を並べ、1枚の静止画ファイルにできます。

- Shift キーまたは Ctrl キーを押しながら、一覧に加える静止画を選択する
- 2 「分割画像」をクリックする 「分割画像」が表示されます。

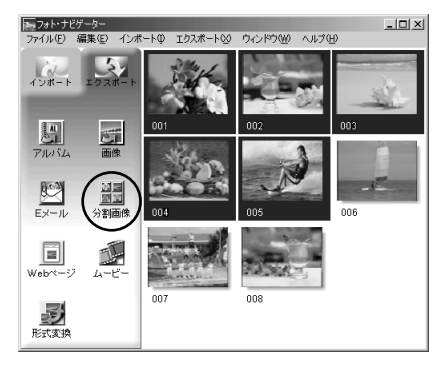

- 3 分割数を選択する
  4、9、16の3種類から選択できます。
- 4 「背景の色」をクリックし、全体の背景にする色を選択して「OK」をクリックする
- 5 必要に応じて静止画の位置を変 更する( <☞ P.34 )
  - 削除:静止画をマウスの右ボタンで クリックして「削除」を選びます。
  - 追加:フォト・ナビゲーターの右欄 から、「分割画像」へ静止画をドラッ グします。(右図参照)

6 「保存」をクリックする 「画像形式」が表示されます。

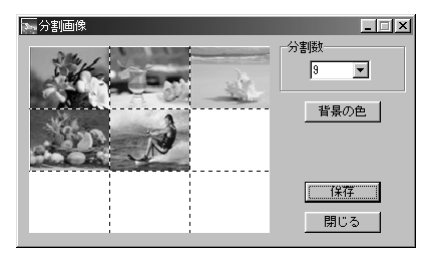

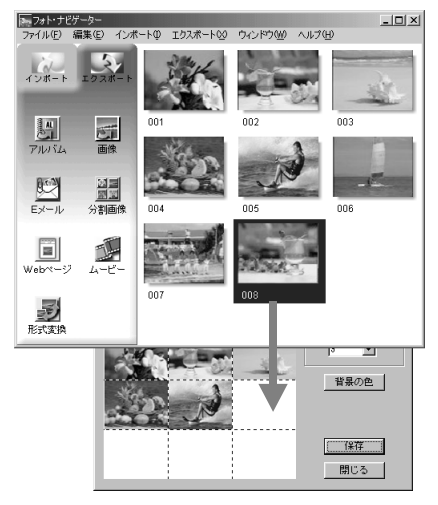

41

## 静止画の一覧を作る

- 7 「OK」をクリックする
  - 必要に応じて画像サイズや画質を変更できます。(☞P.38)

「名前を付けて保存」が表示されます。

- **8** 保存する場所を指定し、「保存」 をクリックする。
  - ファイル名を変更できます。

静止画の一覧ファイルが保存されます。

| 画像形式                   | ×        |
|------------------------|----------|
| 画像サイズー                 | 90° 🔤    |
| 幅 512 👤 高さ 384 👤       | ● なし     |
| ☞ 画像サイズを維持             | ○ 時計回り   |
| C 拡大/縮小                | ○ 反時計回り  |
| ☑ 横縦比を維持               | 画像補正(DV) |
|                        | ● なし     |
| ○ 一般的なサイス   640× 480 上 | ○ 動き補正   |
| ○ PDAサイズ               | ○ フィールド  |
| JPEG品質                 | 形式       |
| 75                     | JPEG 💌   |
|                        | ιν       |

# スライドショーなどを作る

静止画を順番に再生するスライドショーや一連の静止画をつなげたアニメーションを作 成し、動画ファイル(拡張子 avi)として保存できます。

スライドショー: 1枚の画像を数秒ずつ表示します。

アニメーション : 1 秒間に数枚の静止画を表示します。連続してみえるように静止画 を選ぶことをお勧めします。

- Shift キーまたは Ctrl キーを押 しながら、複数の静止画を選択 する
- **2**「ムービー」をクリックする 「ムービー設定」が表示されます。

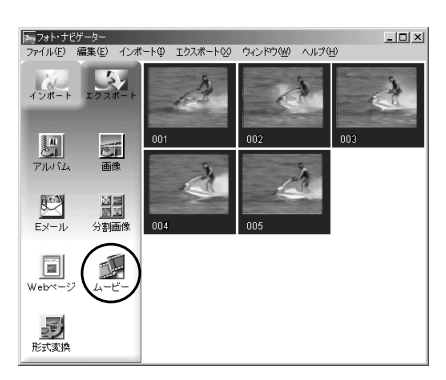

- 3 目的に応じて「スライドショー」 か「アニメーション」を選択し、 秒数を設定する
- 4 必要に応じて、各項目を設定する
  - 画像サイズ:動画ファイルの大きさを選択できます。
  - ビデオ圧縮:圧縮の種類を選択できます。
  - 背景の色:縦横比が 3:4 以外のとき に表示される背景の色を選択でき ます。
- **5**「OK」をクリックする

「名前を付けて保存」が表示されます。

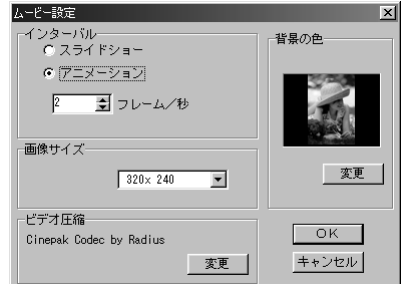

再生と加工(Window s®)

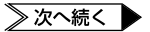

## スライドショーなどを作る

**6** 保存する場所を指定し、「保存」 をクリックする。

● ファイル名を変更できます。

動画ファイルが保存され、確認のメッ セージが表示されます。

**7**「はい」をクリックする 動画ファイルが再生されます。

| フォト・ナビゲーター            | ×               |
|-----------------------|-----------------|
| ې چ <del>ا</del> ند-ا | ~を再生しますか?       |
|                       | いいえ( <u>N</u> ) |

- ●「ビデオ圧縮」を変更する場合、再生するシステムが対応していることを確認してく ださい。
- ●「ビデオ圧縮」の設定によっては、ムービーを作成できない場合があります。
- ●「ビデオ圧縮」の設定は、無効となる場合があります。

# 基本 (Macintosh)

USB ケーブルを使って、メモリーカードの静止画ファイルをパソコンの ハードディスクにコピーできます。Macintoshをお使いの場合にお読み ください。 USB ケーブルを使ってビデオカメラと接続すると、メモリーカードの静止画ファイル をハードディスクにコピーすることができます。

### 動作環境

次の条件を満たすパソコンは、USB ケーブルでビデオカメラと接続できます。

ハードウェア : USB 端子を標準搭載する iMac, iBook, Power Macintosh G3, PowerMac G4, PowerBook G3, PowerBook G4

: Mac OS 9.0.4 ~ 9.1

×=,

OS

上記の条件を満たさない場合は、別売のUSBリーダー/ライターCU-V70、PCカードアダプターCU-V51、フロッピーディスクアダプターCU-V41を使って静止画ファイルをハードディスクにコピーすることができます。

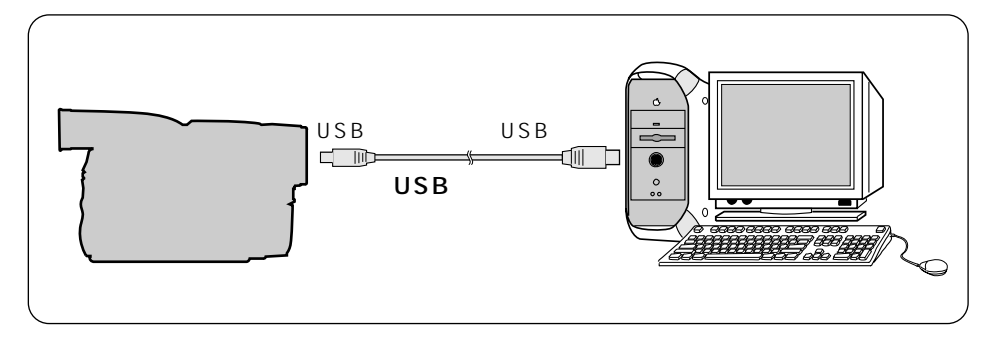

- **1** ビデオカメラの電源を切り、ACアダプターを接続する
- 2 メモリーカードがビデオカメラに入っていることを確認する
- **3** ビデオカメラをメモリーカードの再生モードにする
- **4** USB ケーブルでパソコンと接続する

ビデオカメラの液晶画面に「USBモー ド」と表示され、デスクトップにメモ リーカードのアイコンが表示される。

 メモリーカードの名称は「名称未設 定」になっています。ほかのディス クやフォルダと区別するために、別 の名称に変更しておくことをお勧め します。

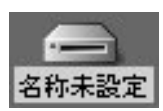

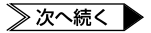

### USB ケーブルで接続する

5 メモリーカードのアイコンをダ ブルクリックする メモリーカードの中のフォルダが表示

されます。

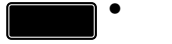

ビデオカメラの液晶画面に「USB通信中」と表示されている間は、絶対にUSBケーブルを取り外さないでください。

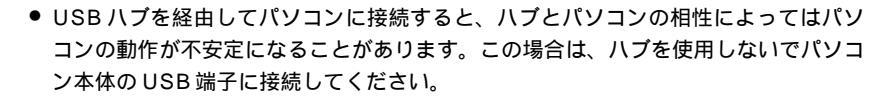

- USB ケーブルの延長ケーブルは使用しないでください。
- 新たに購入したメモリーカードをご使用になる場合は、あらかじめビデオカメラでメ モリーカードを初期化してください。パソコンでファイルをコピーできないことがあ ります。

メモリーカードには下記のフォルダが自動的に作成されます。

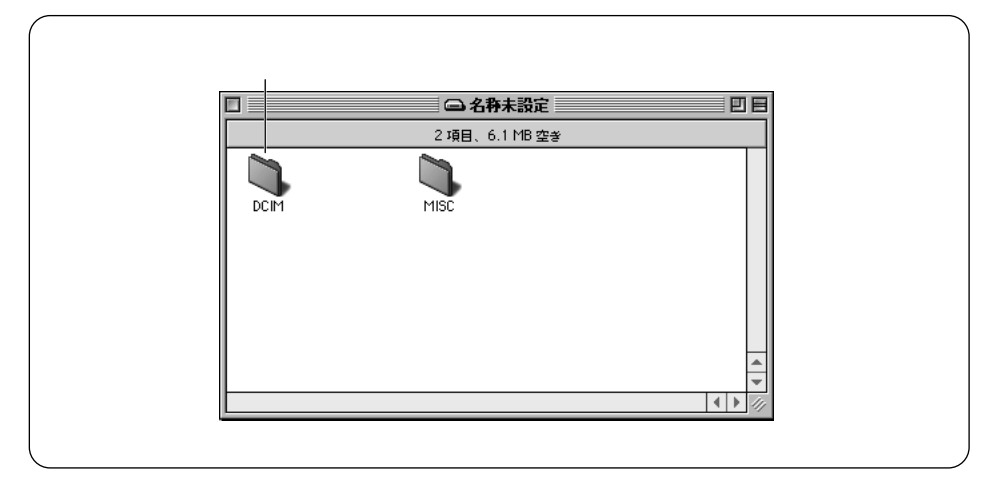

静止画(拡張子 jpg):「DCIM」フォルダの中のフォルダ(☞P.51) MISC : DPOF 設定データ

「MISC」フォルダはDPOF設定しているときのみ表示されます。DPOF設定については、ビデオカメラの取扱説明書をご覧ください。

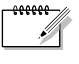

ご注意

メモリーカードにビデオカメラで使えないファイルを保存したり、メモリーカードからファイルやフォルダを削除すると、ビデオカメラの動作に支障がでることがあります。ファイルを削除するときは、パソコンではなく、ビデオカメラで操作してください。

# 画像をパソコンで再生する

メモリーカードに記録された静止画ファイルを、パソコンにコピーして再生することが できます。

# パソコンにコピーする

1 デスクトップのメモリーカードの アイコンをダブルクリックする メモリーカードの中のフォルダが表示 されます。

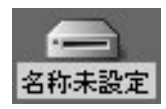

- 2 コピー先のフォルダをダブルク リックして開く
- 3 コピーするフォルダを選び、コ ピー先のフォルダへドラッグ& ドロップする 「DCIM」フォルダの中のフォルダをコ ピーします。 ビデオカメラの液晶画面に「USB 通信 中」と表示され、メモリーカードからパ ソコンにフォルダがコピーされます。

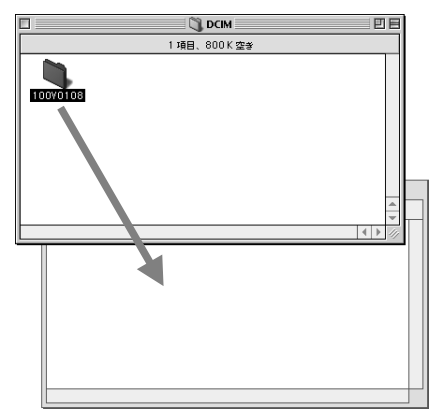

ご注意●「USB通信中」と表示されている間は、絶対にUSBケーブルを取り外さないでください。

# パソコンで再生する

静止画

JPEG形式のファイルを扱えるソフトウェアをご利用ください。静止画ファイル(拡張 子 jpg)をダブルクリックするか、ソフトウェアのアイコンにドラッグ&ドロップする と静止画を見ることができます。

# USB ケーブルを取り外す

メモリーカードを交換するときやパソコンの電源を切るときは、USB ケーブルを取り 外してビデオカメラの電源を切ってください。

- デスクトップのメモリーカード のアイコンを「ゴミ箱」に捨てる
  - ●メッセージが表示されたときは、 「OK」をクリックする
- 2 ビデオカメラの液晶画面に 「USB通信中」と表示されてい ないことを確認する
  - 「USB通信中」と表示されていると きは、消えるまでしばらくお待ちく ださい。

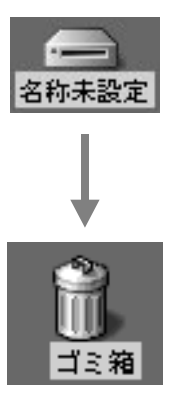

- 3 USBケーブルを取り外す
- 4 ビデオカメラの電源を切る

# Mr. Photo Gold

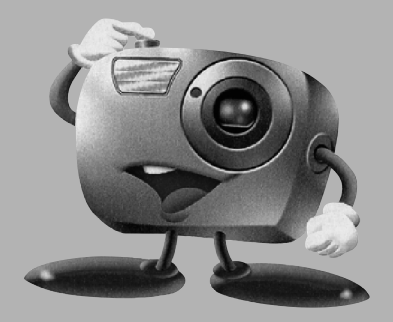

Windows<sup>®</sup>対応: Presto! Mr. Photo 3 Presto! ProImage Plus

Macintosh 対応: Presto! Mr. Photo Presto! PhotoAlbum

### ご注意

Copyright<sup>®</sup> 1998-2001, NewSoft Technology Corp. All Rights Reserved. 本書の内容の全部または一部を、NewSoft 社の許諾なく、無断で転載あるいは複製 することは、法令に特別の定めのあるほかは、固く禁じられています。

本書の内容は、改良のため、将来予告なく変更することがあります。

本製品を使用したことによるお客様の損害、逸失利益、または第三者のいかなる請求 につきましても、NewSoft社は一切その責任を負いかねますので、あらかじめご了 承下さい。

本ソフトウェア CD-ROM にサンプルとして収録されている写真及びイメージなどの データやファイル類は個人的立場での使用、展示、デモができますが、商業的立場で の複製、再製、配布などは、法律により禁止されています。 布などは、法律により禁止されています。

# Presto! Mr. Photo 3 for Windows®

デジタルスチルカメラやスキャナ、ビデオカメラなどの画像入力機器から取り込んだ 様々な静止画や動画データを、エクスプローラ型構造のビューアを用いて整理し、編集 加工を行い、様々な方法でシェアできるようにするための画像統合アプリケーション、 それが Mr. Photo 3 です。画像サムネイルの一覧表示、プロパティ情報の閲覧、検索 などが行えるほか、ファイル名称やファイル形式、サイズを一括変換することも可能で す。また、ウィザード型の電子グリーティングカード作成機能や印刷機能を使えば、お 手持ちの画像を手軽に、バラエティー豊かに楽しむこともできます。

・ USB等で接続されている機器のリムーバルディスク上の画像を開いて加工する際は、直接、当該機器記録媒体内の画像データに変更・上書きを行いますので、一度これらの画像データをハードディスクにコピーしてからご使用されることをお勧めします。

### 動作環境

- Pentium<sup>®</sup>プロセッサ 200MHz 以上搭載の IBM PC またはその互換機
- 日本語 Microsoft<sup>®</sup> Windows<sup>®</sup> 95/98/2000/MeまたはNT4.0(USB 機器、デ ジタルビデオカメラなどのビデオ機器ユーザーの場合: Windows<sup>®</sup> 98 SE/Me/ 2000)
- 32MB以上のRAM(64 MB以上推奨)
- 180 MB 以上の空きスペースを持つハードディスクドライブ
- CD-ROM ドライブ
- インターネット接続: Internet Explore 4.0 などのインターネットブラウザ
- [オプション] TWAIN 対応もしくは記録媒体対応のデジタルスチルカメラやスキャ ナーなどの画像入力機器
- [オプション] デジタルビデオカメラなどのビデオ機器、Windows<sup>®</sup>対応のビデオキャ プチャーボード、USB 接続の PC カメラ
- [オプション] Microsoft<sup>®</sup> Windows<sup>®</sup>上で動作可能なプリンタ
- [推奨] フルカラーのディスプレイモードをサポートするグラフィックカードとモニタ

# Presto! ProImage Plus for Windows®

Presto! ProImage Plus は、マルチレイヤー対応の本格的イメージレタッチアプリケー ションです。このアプリケーションを用いることによって、カラー写真の編集加工、カ ラー図形描画、ドローイングなどを行うことができ、また、デジタルスチルカメラやス キャナなどの画像入力機器から取り込んだ画像を、画面上で、細部にいたるまで自在に 画像補正やデザイン加工処理することができます。

## 動作環境

次に、ProImage Plusを効率的にお使いになるためのハードウェア環境とソフトウェ ア環境を紹介します。

- Pentium<sup>®</sup> プロセッサ 200MHz 以上搭載の IBM PC またはその互換機
- CD-ROM ドライブ
- プログラムをインストールし、効率的に作業を行うために、最低 60 MB 以上の 空き容量があるハードディスクドライブ
- 32MB以上のRAM (64 MB以上推奨)
- 日本語 Microsoft<sup>®</sup> Windows<sup>®</sup> 95/98/2000/Me/NT4.0

ProImage Plus を最適に動作させたい方には、更に以下のような環境をお薦めします。

- TWAIN 対応もしくは記録媒体対応のデジタルスチルカメラやスキャナなどの画 像入力機器
- Microsoft<sup>®</sup> Windows<sup>®</sup>上で動作可能なプリンタ

# Presto! Mr. Photo for Macintosh

様々な画像を管理・編集し、シェアできるようにするための画像統合アプリケーション、 それが Mr. Photo です。デジタルカメラやスキャナなどの TWAIN 対応機器から画像 を取り込み、簡単に整理することができます。画像サムネイルの一覧表示や、プロパティ 情報の閲覧、検索が簡単にできます。また、画像処理機能と印刷機能を使えば、お手持 ちの画像を手軽に、様々な形で活用できます。

・ USB等で接続されている機器のリムーバルディスク上の画像を開いて加工する際は、 直接、当該機器記録媒体内の画像データに変更・上書きを行いますので、一度これらの 画像データをハードディスクにコピーしてからご使用されることをお勧めします。

### 動作環境

- Power Macintosh<sup>™</sup>
- 32MB以上のRAM(64MB以上推奨)
- 50MB 以上の空きスペースを持つハードディスク
- 36MB 以上の仮想メモリ
- CD-ROM ドライブ (Mr. Photoのインストールに使用)
- 800 × 600 以上のピクセルのディスプレイモード
- •日本語版 Mac OS 8.1 以降(但し、Mac OS X は除く。)

#### 推奨システム構成

- デジタルカメラとデジタルカメラ用ドライバソフトウェア、またはカラーイメージス キャナ(写真をスキャンする場合)
- マイクロフォンとサウンドカードとスピーカ
- カラープリンタ

# Presto! PhotoAlbum for Macintosh

Presto! PhotoAlbum(以下、PhotoAlbum)はとりわけ電子アルバムの作成を目的に しています。画像入力機器から撮ったばかりの画像をMacintoshに取り込み、ドラッ ク&ドロップでオリジナルのアルバムやスライドショ - を作成できます。このソフトを 使って、今まで撮った写真を整理するだけでなく、音楽や効果音などを写真またはアル バムに加えることが可能です。更にPhotoAlbumはインタ - ネット用アルバムを作る こともできるので、簡単にインタ - ネットを使ってそのアルバムをお友達に送ったりす ることも可能です。

### 動作環境

- Power Macintosh
- 32MB以上のRAM(64MB以上推奨)
- 最低127MBの空きスペースを持つハ-ドディスク(プログラムを効率よく使用するためには、ソフトウェアに67MB、メモリに最低限60MB必要です。)
- 日本語版 Mac OS 8.1 以降(但し、Mac OS Xを除く。)

#### 推奨システム構成

• サウンドカードとマイクロフォンとカラープリンタ

インストール/マニュアル(取扱説明書)

## インスト - ルする

Windows®の場合

16ページの手順にしたがってインストールしてください。

#### Macintosh の場合

- 1)付属のCD-ROMをパソコンにセットする
- 2) CD-ROM のアイコンをダブルクリックする
- 3)「NewSoft」フォルダを開き、「Mr.Photo」または「PhotoAlbum」のインストー ラをダブルクリックする
  - 画面の指示にしたがって、インストールを続けてください。

### マニュアル(取扱説明書)について

各ソフトをインストールすると、マニュアルの電子ファイルもインストールされます。 Windows®版の Mr. Photo 3のみ、HTMLファイルで供給されるため、ソフトを起動 して HELP(?)ボタンを押すとインターネットのブラウザが起動し、内容が閲覧でき るしくみになっています。他のソフトについては、pdfファイルで提供されるため、閲 覧には、Adobe Acrobat Readerが必要です。Windows®を使用していてAcrobat Readerをお持ちでない方は、16ページの手順にしたがってインストールしてくださ い。Macintoshを使用している方は、付属のCD-ROMの中の「Reader」フォルダ内 にあるインストーラをダブルクリックしてインストールしてください。

# その他

付属のソフトウェアが正常に動作しない場合の対処方法とサポートについて記載しています。

| こんなとき                      | ご確認ください                                                                                                    | 参照           |
|----------------------------|----------------------------------------------------------------------------------------------------|--------------|
| USB ケーブルを接続しても何も<br>表示されない | <ul> <li>・ビデオカメラに AC アダブターが接続され、電源が入っていることを確認してください。</li> <li>・USB ケーブルが確実に接続されていることを確認してください。</li> <li>・電源付きの USB ハブを使うか、パソコン本体の USB 端子に接続してください。</li> <li>・Windows が USB 端子を認識していない場合があります。<br/>コントロールパネルの「システム」のプロパティで、ユニバーサルシリアルバスコントローラを使用可能に設定してください。</li> </ul> | P.17<br>P.47 |
| ファイルをコピーまたは保存でき<br>ない      | <ul> <li>・コピー先または保存先のドライブに十分な空き容量があることを確認してください。</li> <li>・コピー先または保存先のドライブが書き込み禁止に設定されていないことを確認してください。</li> <li>・コピー先または保存先に同じ名前のファイルがないか確認してください。</li> <li>・電源付きのUSBハブを使うか、パソコン本体のUSB端子に接続してください。</li> </ul>                                                          | -            |
| フォト・ナビゲーターに静止画を<br>読み込めない  | <ul> <li>静止画データの形式によっては読み込めない場合があります。ほかの画像作成・加工ソフトでビットマップ形式またはJPEG形式に変換してください。</li> <li>フォト・ナビゲーターをインストールしたドライブに十分な空き容量があることを確認してください。</li> </ul>                                                                                                    | -            |
| 静止画がモザイク状になる               | <ul> <li>小さな画像を読み込んで拡大して表示すると、モザイク状になります。</li> <li>JPEG品質を低く設定して保存または形式変更すると、モザイク状になります。</li> </ul>                                                                                                    | P.38         |
| パソコンの色がおかしい                | 「ディスブレイ」のブロパティで256色以下に設定している<br>と正常に表示されません。                                                                                                    | -            |

# 五十音順索引

### 英数字

| 90 回転・・・・・39              |
|---------------------------|
| Eメール ・・・・・35              |
| HTML 形式 ······36          |
| JPEG品質 ······39           |
| Mr. Photo Gold ·····53    |
| USB ケーブル ······17, 25, 47 |
| USB マスストレージクラスドライバ・・・・15  |
| Webページ ・・・・・36            |
|                           |

### あ

| アニメーション ・・・・・43                               |
|-----------------------------------------------|
| <b>アルバム</b> ·······················22, 24, 30 |
| インストール (Windows <sup>®</sup> )15              |

#### か

| 広大・縮小 ・・・・・・・・・・・・・・・・・・・32 |
|-----------------------------|
| 画質 ・・・・・・39                 |
| 画像 ••••••22, 40             |
| 画像サイズ ・・・・・・・・・・・・・・・・38    |
| 画像補正(DV)・・・・・・・・・・・・・・・39   |
| 彡式 ・・・・・39                  |
| 彡式変換 ・・・・・38                |
| コピー ・・・・・34                 |

### さ

| 削除 ・・・・・                    | 34 |
|-----------------------------|----|
| 使用許諾書 ••••• 8,              | 10 |
| スライドショー ・・・・・・・・・・31,       | 43 |
| 静止画・・・・・・・・・・・・・19, 21, 49, | 51 |

### た

| 著作権                                  |
|--------------------------------------|
| 動作環境(Macintosh)······46              |
| 動作環境(Windows <sup>®</sup> ) ······14 |

### は

| 貼り付け ・・・・・34                     |
|----------------------------------|
| ファイルサイズ ・・・・・・・・・・・・39           |
| <b>フォト・ナビゲーター ・・・・・・・</b> 15, 22 |
| 复数の静止画を選択 ・・・・・・・・・33            |
| 分割画像 ・・・・・・・・・・・・・・・・・・・・・41     |
| 呆存 ・・・・・24,40                    |

#### ŧ

| <u>ل</u> | ービ | -   | ••         | ••• | ••• | ••  | ••    | •••   | ••• | ••• | ••• | ••• | 43 |
|----------|----|-----|------------|-----|-----|-----|-------|-------|-----|-----|-----|-----|----|
| メ        | ール | ••  | ••         | ••• | ••• | ••• | ••    | •••   | ••• | ••• | ••• | ••• | 35 |
| X        | Ŧυ | - 7 | <b>カ</b> - | - ド | •   | ••• | • • • | • • • | ••• |     | ••  | 19. | 49 |

# ご連絡していただきたい内容

電話またはEメールでお問い合わせの際は、下記内容をお伝えください。なお、Eメールの場合は、ビクターホームペー ジからmailをクリックしてください。 《ビクターホームページ:http://www.jvc-victor.co.jp/》

品名 デジタルビデオカメラの同梱ソフト(デジタルビデオカメラの型名もお伝えください、) 故障の状況 エラーメッセージの内容 メーカー名 機種名 デスクトップ ノート パ CPU ション OS メモリ容量 MB ハードディスク空き容量 MB お買い上げ日 年 月 Θ 名前 お ご住所 電話番号 ( ) -ファックス番号 ( )

ご質問の内容によっては回答までにお時間がかかることがありますので、あらかじめご了承ください。なお弊社(日本 ピクター)では、ご使用のコンピュータについての基本的な操作方法、OS、他のアプリケーション、ドライバーの仕様 やその動作に関する事項などについては、一切お答えできません。

#### Mr. Photo Gold についてのお問い合わせ先

Mr. Photo Gold のご使用方法、ご質問、ご相談につきましては、下記のユーザーサポートセンターまでお問い合わせください。
ニューソフトジャパン・カスタマーサポートセンター
住所 〒105-0004 東京都港区新橋 6-21-3 UMAX ビル 6F
電話 03-5472-7008
ファクス 03-5472-7009
受付時間 10:00 ~ 12:00、13:00 ~ 17:00(祝祭日を除く月曜~金曜)
電子メール support@newsoft.co.jp
ホームページ http://www.newsoft.co.jp/

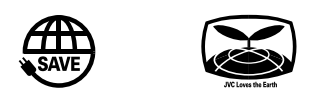

| 製品についてのご相談や修理のご依頼は                                                                        |                                                                                           |  |  |  |  |  |  |
|-------------------------------------------------------------------------------------------|-------------------------------------------------------------------------------------------|--|--|--|--|--|--|
| お買い上げの販売店にご相談ください。<br>転居されたり、贈答品などでお困りの場合は、下記のご相談窓口にご相談ください。                              |                                                                                           |  |  |  |  |  |  |
| 修理などのアフターサービスに関するご相談<br>ビクターサービスエンジニアリング                                                  | 本製品についての技術的なお問い合わせは<br>DVご相談窓口                                                            |  |  |  |  |  |  |
| ビデオカメラの取扱説明書に記載されている<br>「ビクターサービス窓口案内」をご覧ください。                                            | 電話:(045)450-2770                                                                          |  |  |  |  |  |  |
| お買い物情報や製品についての全般的なご相談<br>お客様ご相談センター                                                       |                                                                                           |  |  |  |  |  |  |
| 東京 電話:(03)5684-9311<br>Fax:(03)5684-9317<br><sup>〒113-0033 東京都文京区本郷3丁目14-7 ピクター本郷ビル</sup> | 大阪 電話:(06)6765-4161<br>Fax:(06)6765-4891<br><sup>〒543-0028 大阪市天王寺区小橋町10-16 大阪ビクタービル</sup> |  |  |  |  |  |  |

ビクターホームページ http://www.jvc-victor.co.jp/

### 日本ビクター株式会社

### **ホーム**AVネットワークビジネスユニット

〒221-8528 横浜市神奈川区守屋町3丁目12番地

© 2002 VICTOR COMPANY OF JAPAN, LIMITED

M2D2 DSC 0102HOV \* BS \* VP